# **SLGSafe User's Guide**

#### **Entering a Time Subscription into SLGSafe**

Welcome to SLGSafe<sup>®</sup> the online application to help you manage your SLGS portfolio. In this training session, we will examine entering a subscription or buy into SLGSafe. We will discuss what information to include and how to navigate through the screens.

A subscription for a Time Deposit can be made with the SLGSafe system. The minimal amount of information required on the Time Deposit subscription conveys the subscriber's intent to purchase securities. In order to initially subscribe, you must include the following information:

- Subscription Issue Amount
- Issue Date
- Taxpayer Identification Number (TIN)
- Underlying Bond Issue information
- Owner Name
- Trustee ABA number and zip code (include this information if you are not the Trustee bank and the Trustee bank will complete the subscription.)

Document Retention Requirement – Issuers must retain all information necessary to prove compliance with the regulations governing State and Local Government Series securities (31 CFR Part 344) for a minimum of three years following maturity or redemption of a SLGS security.

Please note: The hours of operation for SLGSafe are 8:00 am to 10:00 pm ET, Monday through Friday, except Federal holidays. However, you may only add new subscriptions after 10:00 am when the SLGS Daily Rate Table is available.

In order to gain access to SLGSafe, you must first have completed the SLGSafe application forms (available on our website, www.slgs.gov) and received your SLGSafe Logon ID from the Bureau of the Fiscal Service IT Service Desk. At the login screen, enter your Logon ID and password.

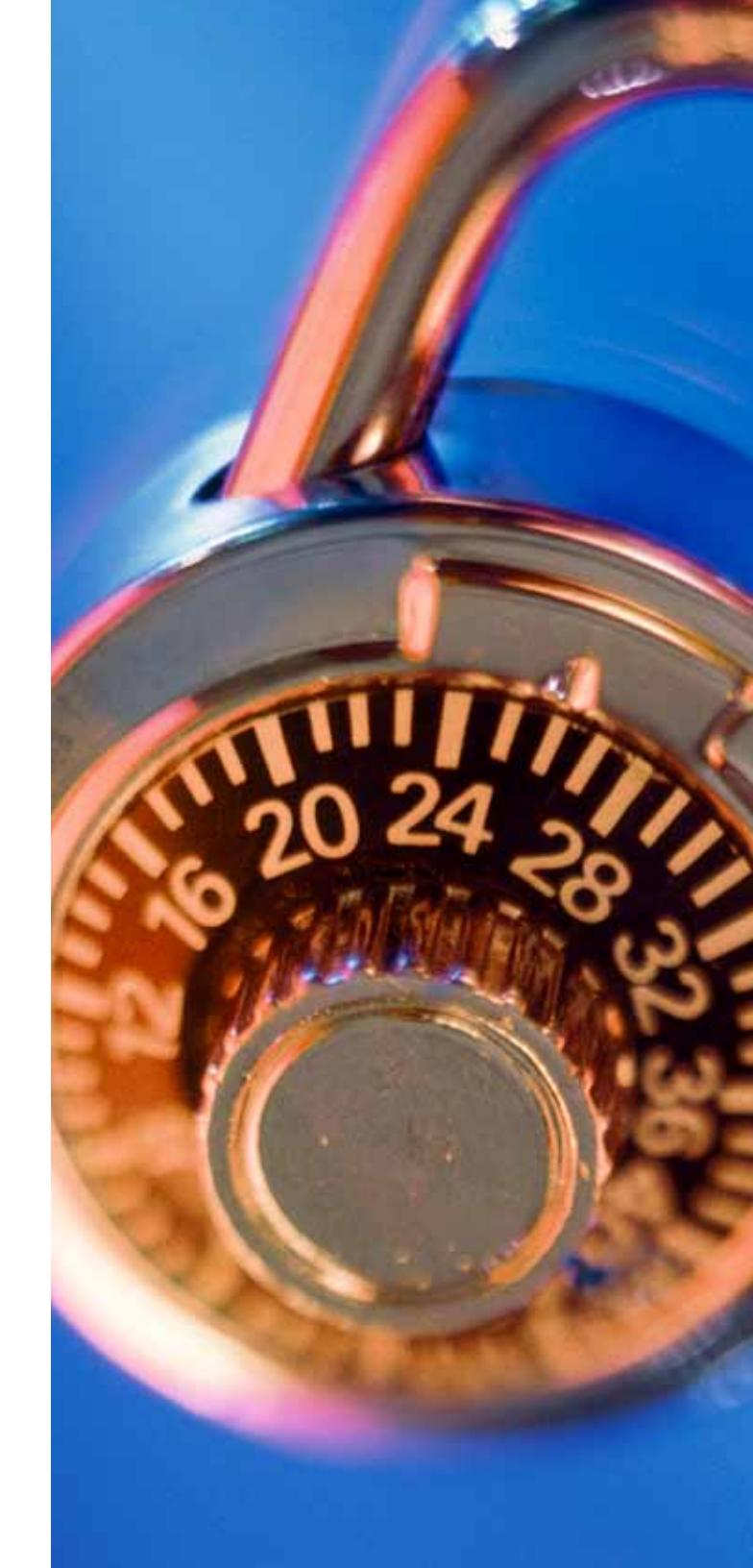

File Edit View Favorites Tools Help

| Home       Rate Management       Reports       Help       Contact Us       Logout         O7/01/2009 02:02 PM EDT         Home         Subscription for Purchase and Issue         1 me 2enosit         9 meand Deposit         Vew or Update a Subscription Before Issue Date         • View Subscriptions         6 case         Bene Securities         • Ime Deposit Early Redemption Simulation         • Deposit Early Redemption         • Demosit Early Redemption         • Demo                                                                                                    | Home<br>SLGSO<br>PORTFOLT<br>MANAGEMEN<br>SYSTE                                                                                                   |                                                                                                | SLGSafe                               | e v0.1                                               | 1.11.0                                                                                                    |                                                                                        | • Page • () Tools<br>OMB: No:1535-0092     |
|----------------------------------------------------------------------------------------------------|----------------------------------------------------------------------------------------------------|------------------------------------------------------------------------------------------------|---------------------------------------|------------------------------------------------------|----------------------------------------------------------------------------------------------------|----------------------------------------------------------------------------------------|--------------------------------------------|
| <ul> <li>Home</li> <li>Subscription for Purchase and Issue</li> <li>Time Denosit</li> <li>Demand Denosit</li> <li>Yow or Update a Subscription Before Issue Date</li> <li>Yow or Update a Case After Issue Date</li> <li>Yow or Update a Case After Issue Date</li> <li>Yow or Update a Case After Issue Date</li> <li>Yow or Update a Case After Issue Date</li> <li>Yow or Update a Case After Issue Date</li> <li>Yow or Update a Case After Issue Date</li> <li>Yow or Update a Case After Issue Date</li> <li>Yow or Update a Case After Issue Date</li> <li>Yow or Update a Case After Issue Date</li> <li>Yow or Update a Case After Issue Date</li> <li>Yow or Update a Case After Issue Date</li> <li>Yow or Update a Case After Issue Date</li> <li>Yow or Update a Case After Issue Date</li> <li>Yow or Update A Case After Issue Date</li> <li>Yow or Update A Case After Issue Date</li></ul> | Home                                                                                                    | Rate Management                                                                                | Reports                               | Help                                                 | Contact Us                                                                                                 | Logout<br>07/                                                                          | 01/2009 02:02 PM EDT                       |
| View or Update a Case After Issue Date         • Case         Redeem Securities         • Time Deposit Early Redemption Simulation         • Time Deposit Early Redemption         • Demand Deposit Redemption    Privacy & Legal Notices   Website Terms & Conditions   Accessibility   Data Quality                                                                                                    | Subscription for <ul> <li><u>Time Deposit</u></li> <li><u>Demand Depos</u></li> </ul> View or Update a <ul> <li><u>View Subscripti</u></li> </ul> | Purchase and Issue                                                                             | une Date                              | Notice the<br>available o<br>and a new<br>are comple | large blue tabs at the to<br>n all screens. At any tim<br>window with informatio<br>sting will appear.     | op of the screen. A<br>e, you can click on<br>on that applies to t                     | HELP tab is<br>the Help Tab<br>he task you |
| Freedom of Information Act   Law & Guidance   Privacy & Legal Notices   Website Terms & Conditions   Accessibility   Data Quality                                                                                                    | View or Update a <u>Case</u> Redeem Securitie <u>Time Deposit Ea</u> <u>Time Deposit Ea</u> <u>Demand Depos</u>                                   | a Case After Issue Date<br>es<br>arly Redemption Simulatio<br>arly Redemption<br>it Redemption | 'n                                    | Choose on<br>for Purchas<br>Deposit. To<br>and Demar | e of the two options un<br>se and Issue. Those are<br>blearn more about the o<br>nd Deposits, visit our we | der the heading, Su<br>Time Deposit and I<br>difference betweer<br>ebsite, www.slgs.go | ubscription<br>Demand<br>n Time<br>DV.     |
|                                                                                                    |                                                                                                    | Freedom of Information Ac                                                                      | t   <u>Law &amp; Guidance</u>   Priva | cy & Legal Notices   W                               | ebsite Terms & Conditions                                                                                  | Accessibility   Data                                                                   | Quality                                    |

| File Edit View Favo | rites Tools Help                 |                  |             |                  |                                                                                                    |                     |                |
|---------------------|----------------------------------|------------------|-------------|------------------|----------------------------------------------------------------------------------------------------|---------------------|----------------|
| 😭 🏟 🔟 Subscriptio   | on for Purchase and Issue - Time | e Deposit        |             |                  | 🙆 • 🖻 ·                                                                                                    | 🖶 🔹 🔂 Page 👻 🏠 Tool | s <del>•</del> |
| Home                | Rate Management                  | Reports          | Help        | Contact Us       | Logout                                                                                                    |                     |                |
|                     |                                  |                  |             |                  | 07/0                                                                                                    | 1/2009 02:03 PM EDT |                |
| Subscription        | n for Purchase a                 | nd Issue - Time  | Deposit     |                  |                                                                                                    |                     |                |
| Owner Trust         | ee Funds for Purcl               | nase ACH Institu | tion ACH In | structions Subsc | riber Viewer                                                                                                    | Securities Review   |                |
| Issue Information   |                                  |                  |             |                  |                                                                                                    |                     |                |
| Troacury Case       | Number                           | Statuc           |             |                  |                                                                                                    |                     |                |
| Istication          | sue Date                         | Issue Amount     |             |                  |                                                                                                    |                     |                |
| Rate Ta             | able Date 07/01/2009             |                  |             |                  |                                                                                                    |                     |                |
| State or Local Gov  | vernment Body                    |                  |             |                  |                                                                                                    |                     |                |
|                     |                                  |                  |             |                  |                                                                                                    |                     |                |
| Taxpayer Ider       | ntification Number               |                  |             |                  |                                                                                                    |                     |                |
| Unde                | erlying Bond Issue               |                  |             | This is the ma   | in page of the subscri                                                                                                    | iption where        |                |
|                     | Owner Name                       |                  |             | you will enter   | some of the basic inf                                                                                                    | ormation.           |                |
|                     | Address Line 1                   |                  |             | Notice that th   | ere are several gray t                                                                                                    | abs above.          |                |
|                     | Line 2                           |                  |             | tab, click on th | ne next gray tab to er                                                                                                    | nter information    |                |
|                     | Line 3                           |                  |             | for that area,   | and continue until all                                                                                                    | the informa-        |                |
|                     | City                             |                  |             | tion for this su | ubscription is entered                                                                                                    |                     |                |
|                     | State                            |                  |             |                  |                                                                                                    |                     |                |
|                     | Zip Code                         | -                |             |                  |                                                                                                    |                     |                |
|                     | Contact Name                     |                  |             |                  |                                                                                                    |                     |                |
|                     | Telephone                        |                  |             |                  |                                                                                                    |                     |                |
|                     |                                  |                  |             |                  | Second Second Se | ranet 🔍 100%        | -              |

| File Edit View Favorites Tools Help        |                                        |                                                  |
|--------------------------------------------|----------------------------------------|--------------------------------------------------|
| Subscription for Purchase and Issue        | - Time Deposit                         | 🟠 🔹 🗟 🔹 🖶 🗣 Page 🔹 🍈 Tools 👻                     |
| Owner Trustee Funds for                    | Purchase ACH Institution ACH Instructi | onsSubscriberViewerSecurities Review             |
| Treasury Case Number<br>Issue Date 7/31/09 | Status<br>Issue Amount 1000.00         |                                                  |
| Rate Table Date 07/01/2                    | 009                                    |                                                  |
| State or Local Government Body             |                                        |                                                  |
| Taxpayer Identification Number             |                                        |                                                  |
| Underlying Bond Issue                      | 2002 Refunding                         |                                                  |
| Owner Name                                 | Big School ISD                         | Enter the Owner information only. Do not         |
| Address Line 1                             | 1234 School Road                       | put the Trustee or escrow agent's name in the    |
| Line 2                                     | Room 1                                 | Owner Name box. This box should only contain the |
| Line 3                                     |                                        | tax-exempt entity shame.                         |
| City                                       | Smallville                             |                                                  |
| State                                      | WV 🔽                                   |                                                  |
| Zip Code                                   | 26101 -                                |                                                  |
| Contact Name                               | John Smith                             |                                                  |
| Telephone                                  | 304-222-8888                           |                                                  |
| Fax                                        | 304-222-9999                           |                                                  |
| E-mail                                     | jsmith@smallville.gov                  |                                                  |
| Clear Rate Table Applied Cancel            | ]                                      |                                                  |
|                                            |                                        | Scal intranet 🔍 100% 🕶 ,                         |

| File Edit View Favorites 1        | Tools Help                         |                                                       |
|-----------------------------------|------------------------------------|-------------------------------------------------------|
| Subscription for Pu               | rchase and Issue - Time Deposit    | 🟠 🔹 🗟 🔹 🔂 Page 👻 🏠 Tools 🗸 🎽                          |
| PORTFOLIO<br>MANAGEMENT<br>SYSTEM | SLGSare                            | VU.11.11.0                                            |
| Home                              | e Management Reports               | Help Contact Us Logout                                |
|                                   |                                    | 07/01/2009 02:08 PM EDT                               |
| Subscription for                  | Purchase and Issue - Time D        | Deposit                                               |
| Owner                             | Funds for Purchase ACH Institution | nACH InstructionsSubscriberViewerSecurities Review    |
| ABA Routing<br>Number             |                                    | Bank Reference<br>Number                              |
| Bank Name                         | Big Bank                           |                                                       |
| Address Line 1                    | 123 Main Street                    |                                                       |
| Line 2                            |                                    | Enter the bank information here. It is recommended    |
| Line 3                            |                                    | to include full contact information. Trustee informa- |
| City                              | Smallville                         | tion is not required to complete a subscription,      |
| State                             | WV 🗹                               | appointing a trustee to transact with us is optional. |
| Zip Code                          | 26101 -                            |                                                       |
| Contact Name                      | Betty Jones                        |                                                       |
| Telephone                         | 304-222-2323                       |                                                       |
| Fax                               | 304-222-2424                       |                                                       |
| E-mail                            | bjones@bigbank.com                 |                                                       |
| Clear Rate Table App              | lied Cancel                        |                                                       |
|                                   |                                    |                                                       |
|                                   |                                    | 😌 Local intranet 🔍 100% 🔻 ,                           |

| File Edit View Favo                                                              | rites Tools Help                                                                                                    |                               |                        |                                                                                                    |                                                                                                    |                                                                                                    |           |
|----------------------------------------------------------------------------------|----------------------------------------------------------------------------------------------------|-------------------------------|------------------------|----------------------------------------------------------------------------------------------------|----------------------------------------------------------------------------------------------------|----------------------------------------------------------------------------------------------------|-----------|
| 😭 🏟 🔟 Subscriptio                                                                | n for Purchase and Issue - Tim                                                                                                    | ne Deposit                    |                        |                                                                                                    | 6 · 6                                                                                                    | - 🖶 🔹 🔂 Page 🔹 🧿                                                                                                    | Tools + » |
| SLGSC<br>PORTFOLIO<br>MANAGEMENT<br>SYSTEM                                       | f                                                                                                    | SLGSafe                       | e v0.1                 | 1.11.0                                                                                                    |                                                                                                    | OMB: No:1535-00                                                                                                    | 92        |
| Home                                                                             | Rate Management                                                                                                    | Reports                       | Help                   | Contact Us                                                                                                    | Logout                                                                                                    |                                                                                                    |           |
|                                                                                  |                                                                                                    |                               |                        |                                                                                                    | 07/                                                                                                    | 01/2009 02:12 PM ED                                                                                                    | Т         |
| Owner Trustee<br>Financial Institu<br>ABA Routing Nu<br>Bank<br>Contact<br>Telep | Funds for Pure         ution Transmitting Fun         umber         umber         Name         Name         ohone         Fax         -mail         cee       Clear         Rate Tab | ACH Instit<br>ds for Purchase | ution ACH              | Instructions Subscri<br>Notice the button<br>reads, "Same as Tr<br>of the bank manage<br>issue is the same a<br>entered, you can h<br>automatically fill in<br>can enter the infor | iber Viewer steen of<br>rustee." If the bank<br>ging the ACH payn<br>as the Trustee info<br>nit this button and<br>n that information<br>rmation normally. | Securities Review<br>the screen that<br>a information<br>nents for this<br>prmation you just<br>the system will<br>a. If it is not, you | ew        |
| (CA.S7/iep/e) begintion isf                                                      | Freedom of Information /                                                                                                    | Act   Law & Guidance   Privac | cy & Legal Notices   V | Vebsite Terms & Conditions                                                                                                    | Accessibility   Data                                                                                                    | Quality                                                                                                    | 0% -      |

| a Edit View Favorit                          | es Tools Help                         |                        |                        |                                                            |
|----------------------------------------------|---------------------------------------|------------------------|------------------------|------------------------------------------------------------|
| Subscription                                 | for Purchase and Issue - Time Deposit |                        |                        | 🛐 🔹 📾 🔹 📑 Page 🔹 🎯 Tool                                    |
| LGSafe<br>Restractor<br>Restractor<br>System | SLGSa                                 | fe v1.3                | .0.14                  | OMB No.153                                                 |
| Home                                         | Reports Help                          | Contact Us             | Logout                 |                                                            |
|                                              |                                       |                        |                        | 04/19/2011 02:16 PM EDT                                    |
| ner Trustee I                                | Funds for PurchaseACH Institu         | tion ACH Instru        | ctions Subscr          | ber Viewer Securities Review                               |
| ABA Routing Number                           | Die Deele                             |                        |                        | ;                                                          |
| Bank Name                                    | Big Bank                              |                        |                        |                                                            |
| Address Line 1                               | 123 Main Street                       | _                      |                        |                                                            |
| Line 2                                       |                                       |                        |                        |                                                            |
| cite 3                                       | Cmalhilla                             | 10                     |                        | Notice the button at the bottom of the screen that         |
| State                                        |                                       |                        |                        | of the bank managing the navments for this issue           |
| Zin Code                                     | 26101                                 |                        |                        | is the same as the Trustee information you just            |
| Contact Name                                 | Betty Jones                           |                        |                        | entered, you can hit this button and the system            |
| Telephone                                    | 304-222-2323                          |                        |                        | will automatically fill in that information. If it is not, |
| Fax                                          | 304-222-2424                          |                        |                        | you can enter the information manually.                    |
| E-mail                                       | highers@bigbank.com                   |                        | 1                      |                                                            |
| Same as Trustee                              | Clear Rate Table Applied Cancel       |                        |                        |                                                            |
| R                                            |                                       |                        |                        |                                                            |
|                                              | Freedom of Information Act            | Law & Guidance   Priva | cy & Legal Notices   W | ebsite Terms & Conditions   Accessibility   Data Quality   |
|                                              |                                       |                        |                        |                                                            |
|                                              |                                       |                        |                        |                                                            |

| Subscription for Purchase and Issue -                                                                              | Time Deposit<br>SLGSafe<br>Reports | e v0.1       | 1.11.0                                                                          |                                                             | • Page • () Tools<br>OMB: No:1535-0092                |
|----------------------------------------------------------------------------------------------------|------------------------------------|--------------|---------------------------------------------------------------------------------|-------------------------------------------------------------|-------------------------------------------------------|
| SLGSafer<br>PORTFOLIO<br>MANAGEMENT<br>SYSTEM<br>Home Rate Management                                              | SLGSafe                            | e v0.1       | 1.11.0                                                                          |                                                             | OMB: No:1535-0092                                     |
| Home Rate Management                                                                                               | Reports                            | Helo         |                                                                                 |                                                             |                                                       |
|                                                                                                    |                                    | oncente.     | Contact Us                                                                      | Logout                                                      |                                                       |
|                                                                                                    |                                    | and a second |                                                                                 | 07,                                                         | /C1/2009 03:47 PM EDT                                 |
| Account Name Big School ISI<br>Account Number 0101010101<br>Account Type ③ Cheo<br>Clear Rate Table Applied Cancel | D<br>cking O Savings               | If<br>T<br>o | you do not use a templa<br>o learn more about temp<br>on the SLGSafe link under | te, enter the ACH<br>lates, visit www.s<br>Applications and | instructions here.<br>slgs.gov and click<br>Programs. |

| File Edit View Favorit                                                                                                    | es Tools Help                                                                                                    |                 |                 |                                                                |                                                                                                    |                  |               |
|----------------------------------------------------------------------------------------------------|----------------------------------------------------------------------------------------------------|-----------------|-----------------|----------------------------------------------------------------|----------------------------------------------------------------------------------------------------|------------------|---------------|
| 😪 🍄 🔟 Subscription                                                                                                    | for Purchase and Issue - Tir                                                                                                    | me Deposit      |                 |                                                                | 🟠 • 🔊                                                                                                    | 🔹 🖶 🔹 🔂 Page     | - 🎯 Tools - 🎽 |
| SLGSCA<br>PORTFOLIO<br>MANAGEMENT<br>SYSTEM                                                                                             |                                                                                                    | SLGSaf          | fe v0.1         | 1.11.0                                                         |                                                                                                    | OMB: No:153      | \$5-0092      |
| Home                                                                                                    | Rate Management                                                                                                    | Reports         | Неір            | Contact Us                                                     | Logout                                                                                                    |                  |               |
|                                                                                                    |                                                                                                    |                 |                 |                                                                | 07,                                                                                                    | /01/2009 03:48 F | PM EDT        |
| Owner Trustee<br>LDAP Usernan<br>ABA/T<br>Organization Nan<br>Address Line<br>Line<br>C<br>Sta<br>Zip Co<br>Contact Nan<br>Telepho<br>F | Funds for Purcha<br>me Customer1<br>IN<br>me BPD<br>e 1 100 Main St<br>e 2<br>e 3<br>ity Chicago<br>ate IL<br>ity Chicago<br>ate IL<br>ity Chicago<br>ity Chicago<br>ate IL<br>ity Chicago<br>ity Chicago<br>ity C | se ACH Institut | tion ACH Instru | The subscriber information cannow who entered the subscription | iber Viewer<br>ation is automatical<br>you click on the Tin<br>ot be changed. It sin<br>cription initially. | Securities       | Review        |
| Clear Rate Table                                                                                                    | e Applied Cancel                                                                                                    |                 |                 |                                                                |                                                                                                    |                  |               |
|                                                                                                    |                                                                                                    |                 | <u> </u>        |                                                                |                                                                                                    | a 19             |               |
| Done                                                                                                    |                                                                                                    |                 |                 |                                                                | Second Second                                                                                               | intranet         | 🔍 100% 👻      |

| File Edit View Favorites Tools Help               |                                                                                                    |                                                                                                    |                                                                            |                                            |
|---------------------------------------------------|----------------------------------------------------------------------------------------------------|----------------------------------------------------------------------------------------------------|----------------------------------------------------------------------------|--------------------------------------------|
| 😪 🍄 🔟 Subscription for Purchase and Issue - Ti    | ime Deposit                                                                                                    |                                                                                                    | 🙆 • 🗟                                                                      | - 🖶 🔹 🔂 Page 🗸                             |
| PORTFOLIO<br>MANAGEMENT<br>SYSTEM<br>Home Reports | A Viewer is any ins<br>issued case but ma<br>of Account. If that<br>or TIN and name c<br>only access. They<br>a redemption. Onl<br>perform these tas | stitution that may not have access to the subs<br>ay need information from the case, such as a<br>institution has SLGSafe access, you can enter<br>on this tab. Click on Add Viewer and they will h<br>will not be able to alter account information o<br>ly the State and Local or Trustee has the ability<br>ks. | acription or<br>Statement<br>their ABA<br>have view-<br>or request<br>y to | OMB No.1535-0092<br>1/19/2011 03:42 PM EST |
| Subscription for Purchase                         | and Issue - T                                                                                                    | ime Deposit                                                                                                    |                                                                            |                                            |
| Ourpor Tructon Europa for Durab                   |                                                                                                    | ACH Instructions Subscrib                                                                                                    | Norman Manager                                                             | Securities Deview                          |
| ABA/TIN Organization Name<br>Remove Viewer        |                                                                                                    |                                                                                                    |                                                                            |                                            |
|                                                   | -                                                                                                    |                                                                                                    |                                                                            |                                            |
|                                                   | Organization N                                                                                                    | lame                                                                                                    |                                                                            |                                            |
| Add Viewer Clear Rate Table Ap                    | plied Cancel                                                                                                    |                                                                                                    |                                                                            |                                            |
| Freedom of Information                            | <u>Act</u>   <u>Law &amp; Guidance</u>                                                                                                    | <u>Privacy &amp; Legal Notices</u>   <u>Website Terms &amp; Condi</u>                                                                                                    | itions   Accessibility                                                     | <u>Data Quality</u>                        |
|                                                   |                                                                                                    |                                                                                                    | Second Second                                                              | intranet 🔍 100% 👻 .                        |

| File Edit View Favor                       | rites Tocls Help             |                        |                                                                            |                                                        |                                                  |
|--------------------------------------------|------------------------------|------------------------|----------------------------------------------------------------------------|--------------------------------------------------------|--------------------------------------------------|
| 😪 🍄 🔟 Subscriptio                          | n for Purchase and Issue - " | Fime Deposit           |                                                                            |                                                        | 🏠 🔹 🔝 🚽 🖶 🔹 🔂 Page 🕶 🍈 Tools 🗸                   |
| SLGSC<br>FORTFOLIO<br>MANAGEMENT<br>SYSTEM | fe                           | SLGSa                  | afe v1.2                                                                   | 2.5.23                                                 | OMB No.1535-0092                                 |
| Home                                       | Reports                      | Help                   | Contact Us                                                                 | Logout                                                 |                                                  |
|                                            |                              |                        |                                                                            |                                                        | 01/19/2011 03:42 PM EST                          |
| Subscription                               | for Purchase                 | and Issue - T          | ime Deposit                                                                |                                                        |                                                  |
| Owner Trustee                              | Funds for Purch              | ase ACH Ins            | titution ACH Ins                                                           | tructions Subsc                                        | riber Viewer Securities Review                   |
| ABA/TIN<br>Remove Viewer                   | Organization Nam             | 2                      | In order to delete a vi<br>information and hit th<br>delete viewers at any | ewer, check the box b<br>ne remove viewer but<br>time. | peside the institution's<br>ton. You can add and |
| Add a Viewer                               |                              |                        |                                                                            |                                                        |                                                  |
| АВА                                        | TIN                          | Organization I         | Name                                                                       |                                                        | 1                                                |
| Add Viewer                                 | Clear Rate Table A           | pplied Cancel          |                                                                            |                                                        |                                                  |
|                                            |                              |                        |                                                                            |                                                        |                                                  |
|                                            | Freedom of Informat          | ion Act   Law & Guidan | ce   Privacy & Legal Notice                                                | <u>es   Website Terms &amp; Co</u>                     | ond tions   Accessibility   Data Quality         |
|                                            |                              |                        |                                                                            |                                                        |                                                  |
|                                            |                              |                        |                                                                            |                                                        |                                                  |
|                                            |                              |                        |                                                                            |                                                        | I                                                |
|                                            |                              |                        |                                                                            |                                                        | 8                                                |
| GA-SZ/jsp/subscription.jsf                 |                              |                        |                                                                            |                                                        | Second Intranet 🔍 100% 🔻                         |

Here is where you enter the specific security information. Notice the buttons below the table. You can remove a security from the list, add more to the list, look at the rate table applied, clear the list, cancel the list, and validate the information. Validate will test the information you have entered against the regulations to make sure the information is correct according to the regulations. For instance, if you enter an interest rate higher than the highest rate allowed, you will see an error telling you to enter a lower rate.

Leaving this screen will also run the edits. The system will prompt you to check the interest rates again if any rate you entered is less than the highest allowable rate. To continue, verify the rates you entered and choose Yes.

| *                  | Subscription for F     | Purchase and Issu       | ue - Time Deposit |           |         |                 |           | 💁 • 📾                               | - 🖶 🔹 🔂 Page 🔹 🎯 Tools |
|--------------------|------------------------|-------------------------|-------------------|-----------|---------|-----------------|-----------|-------------------------------------|------------------------|
| Securit<br>elect A | ies<br>II Deselect All |                         |                   |           |         |                 |           |                                     |                        |
|                    | Security<br>Numbert    | Security<br><u>Type</u> | Principal Amount  | Intere    | st Rate | Maturity        | y Date    | <u>1st Interest</u><br>Payment Date | Security Description   |
|                    | 1                      |                         | 1000_00           | 0.00      | %       | 10.31.09        |           |                                     |                        |
|                    | 2                      |                         |                   |           | %       |                 |           |                                     |                        |
|                    | 3                      |                         |                   |           | %       |                 |           |                                     |                        |
|                    | 4                      |                         |                   |           | %       |                 |           |                                     |                        |
|                    | 5                      |                         |                   |           | %       |                 |           |                                     |                        |
|                    | 6                      |                         |                   |           | %       |                 |           |                                     |                        |
|                    | 7                      |                         |                   |           | %       |                 |           |                                     |                        |
|                    | 8                      |                         |                   |           | %       |                 |           |                                     |                        |
|                    | 9                      |                         |                   |           | %       |                 |           |                                     |                        |
|                    | 10                     |                         |                   |           | %       |                 |           |                                     |                        |
|                    | 11                     |                         |                   |           | %       |                 |           |                                     |                        |
|                    | 12                     |                         |                   |           | %       |                 |           |                                     |                        |
|                    | 13                     |                         |                   |           | %       |                 |           |                                     |                        |
|                    | 14                     |                         |                   |           | %       |                 |           |                                     |                        |
|                    | 15                     |                         |                   |           | %       |                 |           |                                     |                        |
| Re                 | amove Selected         | Securities              | Add more rows     | for entry | Clear R | ate Table Appli | ed Cancel | Validate                            |                        |

If you are uploading an XML file from a vendor's software, either type in the location of the file or click Browse, which will allow you to browse your computer for the file. Once you select the file, hit the UPLOAD button. The securities will automatically fill in the Schedule of Securities table. Check with your vendor to see if this feature is available with their municipal securities software. Fiscal Service can provide the file specifications to the vendor upon request. If you receive the error message, "XML file is invalid", check to make sure the date format of each security is Year-Month-Day. For example, 2005-05-30. To answer any questions about uploading this file, visit the SLGSafe Ready to Logon page at http://www.slgs.gov/govt/apps/slgs/slgsafe/slgsafe logon.htm or call (304) 480-5299.

| File Edit View Favorites Tools Help |                         |                 |                         |                                 |                      |
|-------------------------------------|-------------------------|-----------------|-------------------------|---------------------------------|----------------------|
| Subscription for Purchase and Issue | e - Time Deposit        |                 |                         | 🟠 • 🗟 - 🖶 • 🔂                   | • Page 👻 🌍 Tools 👻 🂙 |
| STSTEM                              |                         |                 |                         |                                 | ~                    |
| Home Rate Manageme                  | nt Reports              | Help            | Contact Us              | Logout                          |                      |
|                                     |                         |                 |                         | 07/01/2009 03                   | 3:51 PM EDT          |
| Subscription for Purchas            | e and Issue - Tim       | ne Deposit      |                         |                                 | =                    |
| Owner Trustee Funds for Put         | rchase ACH Institu      | tion ACH Instru | ctions Subscribe        | er Viewer Securities            | Review               |
| Issue Information                   |                         |                 |                         |                                 |                      |
| Treasury Case Number                | Status                  |                 |                         |                                 |                      |
| Issue Date 07/31/2                  | 009 Issue Amount \$1,00 | 00.00           |                         |                                 |                      |
| Rate Table Date 07/01/2             | 009                     |                 |                         |                                 |                      |
|                                     |                         |                 |                         |                                 |                      |
| Owner                               |                         |                 |                         |                                 |                      |
| Taxnaver Identification Number      |                         |                 |                         |                                 |                      |
| Underlying Bond Issue               | 2002 Refunding          |                 |                         |                                 |                      |
| Owner Name                          | Big School ISD          |                 |                         |                                 |                      |
| Address Line 1                      | 1234 School Road        |                 |                         |                                 |                      |
| Line 2                              | Room 1                  | <b>T</b> I. 1   |                         |                                 |                      |
| Line 3                              |                         | inis pag        | e forces you to review  | w the information you entered   |                      |
| City                                | Smallville              | for the s       | ubscription. It is your | responsibility to make sure the | e                    |
| State                               | WV                      | informa         | tion is correct before  | the subscription issues.        |                      |
| Zip Code                            | 26101                   |                 |                         |                                 |                      |
| Contact Name                        | John Smith              |                 |                         |                                 | _                    |
| Telephone                           | 304-222-8888            |                 |                         |                                 |                      |
| Fax                                 | 304-222-9999            |                 |                         |                                 |                      |
| E-mail                              | jsmith@smallville.gov   |                 |                         |                                 |                      |
|                                     |                         |                 |                         |                                 |                      |
| Trustee                             |                         |                 |                         |                                 |                      |
| ABA Pouting Number                  |                         |                 |                         |                                 |                      |
|                                     |                         |                 |                         | Second Second Second            | € 100% -             |

| File Edit View Favorites Tool:                                                                                                    | s Help                                                                                                    |                                                                                                    |                                                                                                    |                                                                                                    |                                                                                                    |
|----------------------------------------------------------------------------------------------------|----------------------------------------------------------------------------------------------------|----------------------------------------------------------------------------------------------------|----------------------------------------------------------------------------------------------------|----------------------------------------------------------------------------------------------------|----------------------------------------------------------------------------------------------------|
| 😪 💠 🔟 Subscription for Purcha                                                                                                    | ase and Issue - Time Deposit                                                                                                    |                                                                                                    |                                                                                                    | 🙆 • 🔊 ·                                                                                                    | 🖶 🔹 🕞 Page 👻 🍈 Tools 👻                                                                                                   |
| Securities                                                                                                    |                                                                                                    |                                                                                                    |                                                                                                    |                                                                                                    |                                                                                                    |
| <u>Security</u> <u>Security</u><br>Number                                                                                                    | ecurity <u>Principal</u><br>Type Amount                                                                                                    | <u>Interest Rate</u>                                                                                                    | Maturity Date                                                                                                    | <u>First Interest Payment</u><br>Date                                                                                                    | Security<br>Description                                                                                                  |
| 1 C of                                                                                                    | I \$1,000.00                                                                                                    | 0.00000000%                                                                                                    | 10/31/2009                                                                                                    |                                                                                                    |                                                                                                    |
| 2                                                                                                    |                                                                                                    | %                                                                                                    | <br> <br>    -                                                                                                    |                                                                                                    |                                                                                                    |
| 3                                                                                                    |                                                                                                    | %                                                                                                    |                                                                                                    |                                                                                                    |                                                                                                    |
| 5                                                                                                    |                                                                                                    | % Thi                                                                                                    | s is the end of the p                                                                                                    | revious screen. Notice that w                                                                                                    | /hen you click                                                                                                    |
| 6                                                                                                    |                                                                                                    | % on                                                                                                    | the Submit to Treas                                                                                                    | ury tab, you are also agreeing                                                                                                    | g to comply                                                                                                    |
| 7                                                                                                    |                                                                                                    | % wit                                                                                                    | h the terms and cor                                                                                                    | nditions of the SLGS regulatio                                                                                                    | ns. Please                                                                                                    |
| 8                                                                                                    |                                                                                                    | % ma                                                                                                    | ke sure to read this                                                                                                    | and understand your respon                                                                                                    | sibilities.                                                                                                    |
| 9                                                                                                    |                                                                                                    | %<br>                                                                                                    | en vou are ready to                                                                                                    | submit the information clic                                                                                                    | k Submit to                                                                                                    |
| 10                                                                                                    |                                                                                                    | % Tre                                                                                                    | asury. Do not doubl                                                                                                    | le click on the Submit to Treas                                                                                                    | surv button                                                                                                    |
| 12                                                                                                    |                                                                                                    | % Th                                                                                                    | asury. Do not doub                                                                                                    | licating your subscription                                                                                                    |                                                                                                    |
| 13                                                                                                    |                                                                                                    | %                                                                                                    | at may result in dup                                                                                                    |                                                                                                    |                                                                                                    |
| 14                                                                                                    |                                                                                                    | %                                                                                                    |                                                                                                    |                                                                                                    |                                                                                                    |
| 15                                                                                                    |                                                                                                    | %                                                                                                    |                                                                                                    |                                                                                                    |                                                                                                    |
| Submit<br>By pressing the "Sub<br>> If you are an agent,"<br>> If the issuer is purch:<br>any marketable secur<br>If the issuer is purch:<br>> zero interest Time De<br>amount of redemption<br>Submit to Treasury | mit to Treasury" button, yo<br>you are acting under the iss<br>asing a SLGS security with a<br>rity, the yield on such SLGS<br>asing a SLGS security with a<br>sposit security), the yield on<br>n proceeds for such redeem<br>Rate Table Applied Canc | u agree to comply with the<br>suer's specific authorizati<br>any amount received from<br>security does not exceed<br>any amount received from<br>the SLGS security being<br>the Time Deposit security<br>and | e terms and condition<br>on.<br>I the sale or redemp<br>I the yield at which s<br>I the redemption bef<br>purchased does not | ons in 31 CFR Part 344 and ar<br>tion (at the option of the hold<br>such marketable security was<br>fore maturity of a Time Deposi<br>: exceed the yield that was us                                                                                                    | re certifying that:<br>der) before maturity of<br>sold or redeemed.<br>it security (other than a<br>sed to determine the |
| Freedom                                                                                                    | of Information Act   Law & Guid                                                                                                    | lance   Privacy & Legal Notice                                                                                                    | es   Website Terms & C                                                                                                    | Conditions   Accessibility   Data Qu                                                                                                    | uality                                                                                                    |
| GA-SZ/jsp/subscription.jsf                                                                                                    |                                                                                                    |                                                                                                    |                                                                                                    | Second Second Se | anet 🔍 100% 👻                                                                                                    |

| Home       Rate Management       Reports       Help       Contact Us       Logout         Ubscription for Purchase and Issue - Time Deposit       Inthe confirmation page. It cannot be re-created.         ank you for subscription to SLGS. The Bureau       Inar received the following subscription:         Infinition       Treasury Case Number 2009       Inar received the following subscription:         Program Type       Time Deposit       Issue Amount \$1,000.00         Issue Date 07/31/2009       Owner Big School ISD       Inar         With Rate Table Date 07/01/2009       Status Complete       Please record this information for your case file.         Presenter       Offirmation Time 03:52 PM EDT       To create a PDF version of this page, click the Create PDF button.                                                                                                    | MANAGEMENT<br>SYSTEM                                                                                                    | <b>ULOUU</b>                                          | C 1011                                                                                                    | 111110                                                                                                    |                                                                                                    |                                                                                                    |                |
|----------------------------------------------------------------------------------------------------|----------------------------------------------------------------------------------------------------|-------------------------------------------------------|----------------------------------------------------------------------------------------------------|----------------------------------------------------------------------------------------------------|----------------------------------------------------------------------------------------------------|----------------------------------------------------------------------------------------------------|----------------|
| Abscription for Purchase and Issue 5 time behavior       Intrustion page. It cannot be re-created.         And you for subscripting to SLGS. The Bureau       Intrustion         Intrustion       Intrustion page. It cannot be re-created.         And you for subscripting to SLGS. The Bureau       Intrustion         Intrustion       Intrustion page. It cannot be re-created.         Intrustion       Intrustion page. Status         Intrustion       Intrustion page. Status         Intrustion       Intrustion page. Status         Intrustion       Intrustion page. Status         Intrustion       Intrustion page. Status         Intrustion       Intrustion page. Status         Intrustion       Intrustion page. Status         Intrustion       Intrustion for your case file.         Intrustion for your case file.       Interpage and your Confirmation page shows the status as incomplete and the sentence: "Please record this information page shows the status as complete and just reads, "Please record this information page shows the status as complete and just reads, "Please record this information for your case file.         Interpage       Interpage         Interpage       Interpage and your status         Interpage       Interpage and your case file.         Interpage       Interpage and your case file.         Interpage       Interpage         < | Home Rate Management                                                                                                    | Reports                                               | Help                                                                                                    | Contact Us                                                                                                    | Logout                                                                                                    | 0                                                                                                    | and the second |
| ank you for subscribing to SLGS. The Bureau       has received the following subscription:         Infimation       Image: Construction of the subscription of the subscription of the subscription must be completed by 3:00 p.m. on the issue day or the SLG will not issue. If your Confirmation page shows the status as incomplete and the sentence: "Please record this information for your case file. The complete subscription must be received by issue date." That means your subscription is NOT complete. You are expected to finish the subscription in time for issue. If your Confirmation page shows the status as complete and just reads, "Please record this information for your case file."         Reter Table Date       07/01/2009         Status       Complete         Presenter DDE       Offirmation for your case file.         Reter Table Date       07/01/2009         Confirmation Date       07/01/2009         Confirmation Time       03:52 PM EDT         Create PDF       To create a PDF version of this page, click the Create PDF button.                                                                                                    | bscription for Purchase a                                                                                                    | and Issue - Tim                                       | e Deposit                                                                                                    | Print the confirmati                                                                                                    | on page. It cannot b                                                                                                    | be re-created.                                                                                                 | EDT            |
| Infimitation         Treasury Case Number 2009         Program Type Time Deposit         Issue Amount \$1,000.00         Issue Date 07/31/2009         Owner Big School ISD         TIN         Rate Table Date 07/01/2009         Status Complete         Please record this information for your case file.         Please record this information for your case file.         Confirmation Date 07/01/2009         Confirmation Time 03:52                                         | nk you for subscribing to SLGS. The Bure                                                                                                    | au has                                                | received the followin                                                                                                    | g subscription:                                                                                                    |                                                                                                    |                                                                                                    |                |
| Confirmation Date 07/01/2009<br>Confirmation Time 03:52 PM EDT<br>Create PDF                                                                                                    | Program Type Time Deposit<br>Issue Amount \$1,000.00<br>Issue Date 07/31/2009<br>Owner Big School ISI<br>TIN<br>Rate Table Date 07/01/2009<br>Status Complete<br>lease record this information for you | nu<br>ple<br>tio<br>infi<br>issu<br>to<br>sta<br>file | mber throughout the<br>red by 3:00 p.m. or<br>n page shows the s<br>ormation for your of<br>ue date." That mean<br>finish the subscript<br>stus as complete an<br>s," your subscription | ne life of the case. NOTE:<br>In the issue day or the SLG<br>tatus as incomplete and<br>ase file. The complete su<br>asyour subscription is NC<br>ion in time for issue. If yo<br>d just reads, "Please reco<br>is complete and ready to | The subscription mo<br>will not issue. If you<br>the sentence: "Pleas<br>ubscription must be<br>DT complete. You are<br>our Confirmation pag<br>ord this information<br>o issue. | nust be com-<br>nur Confirma-<br>se record this<br>received by<br>re expected<br>ge shows the<br>for your case |                |
| Freedom of Information Act   Law & Guidance   Privacy & Legal Notices   Website Terms & Conditions   Accessibility   Data Quality                                                                                                    |                                                                                                    |                                                       |                                                                                                    |                                                                                                    |                                                                                                    |                                                                                                    |                |
|                                                                                                    | Confirmation Date 07/01/2009<br>Onfirmation Time 03:52 PM EDT<br>Create PDF                                                                                                    |                                                       | To crea                                                                                                    | ate a PDF version of this p                                                                                                    | page, click the Create                                                                                                    | e PDF button.                                                                                                  |                |

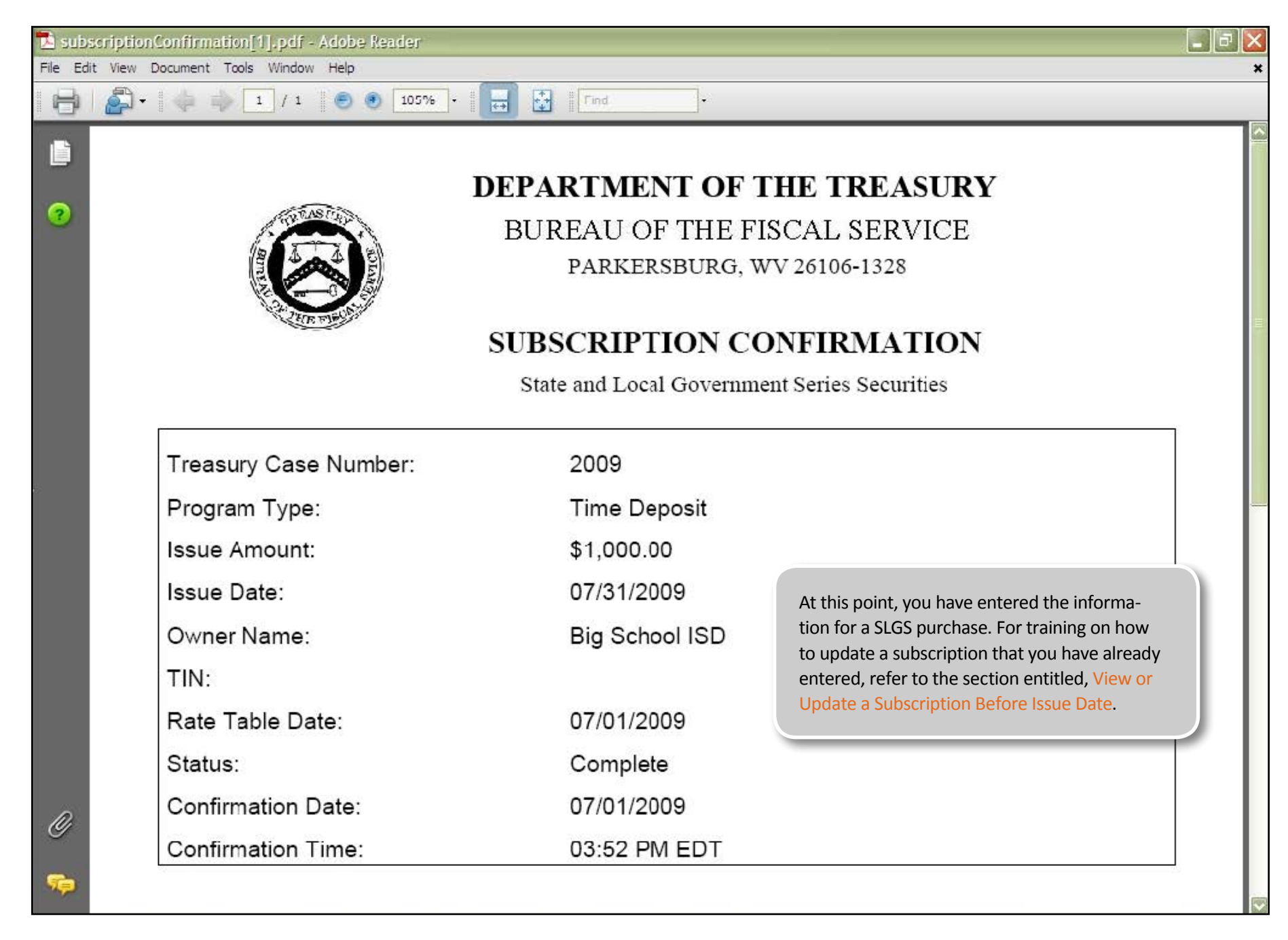